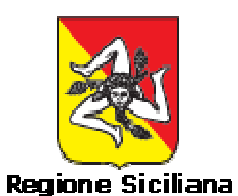

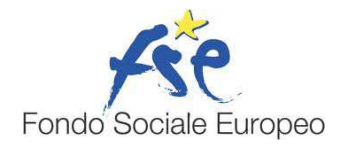

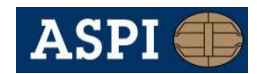

ASPI INFORMATION TECHNOLOGY

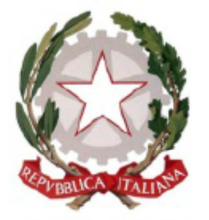

PROCURA DELLA REPUBBLICA presso il Tribunale di CATANIA

Guida all'accesso ai servizi telematici della Procura della Repubblica di Catania

# Procura della Repubblica presso il Tribunale di Catania Guida all'accesso ai servizi telematici

## Sommario

| Gui | da al           | ll'accesso ai servizi telematici della Procura della Repubblica di Catania | 1 |
|-----|-----------------|----------------------------------------------------------------------------|---|
| 1.  | Intro           | oduzione                                                                   | 3 |
| 2.  | . Registrazione |                                                                            |   |
| 2.  | 1.              | Avvocati iscritti all' Ordine di Catania                                   | 3 |
| 2.  | 2.              | Altri utenti                                                               | 5 |

2

#### 1. Introduzione

Questa guida fornisce le istruzioni per la procedura di registrazione necessaria per le richieste telematiche di certificati *ex art. 335 c.p.p., nulla osta* e *chiusa inchiesta* della Procura della Repubblica presso il Tribunale di Catania (più avanti, semplicemente, Procura).

3

#### 2. Registrazione

La procedura di registrazione è molto semplice e differisce a seconda della categoria di utenza.

Gli Avvocati iscritti al Foro di Catania, infatti, dovranno utilizzare la modalità di accesso a loro dedicata, mentre tutti gli altri utenti dovranno effettuare una semplice procedura di registrazione.

#### 2.1. Avvocati iscritti all' Ordine di Catania

Per inoltrare le richieste on line è necessario collegarsi al seguente indirizzo: www.accessogiustizia.it e cliccare sul pulsante "Accedi ai Servizi";

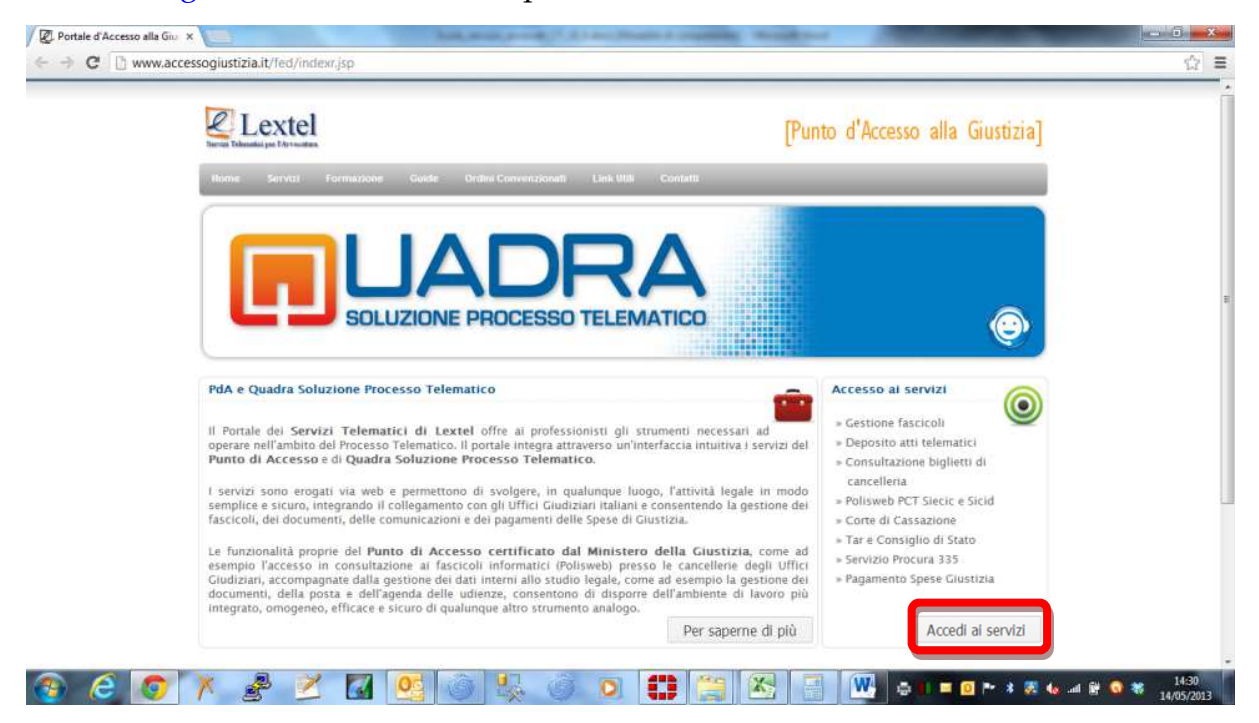

Inserire il dispositivo di firma digitale e cliccare su "Entra";

#### Procura della Repubblica presso il Tribunale di Catania

Guida all'accesso ai servizi telematici

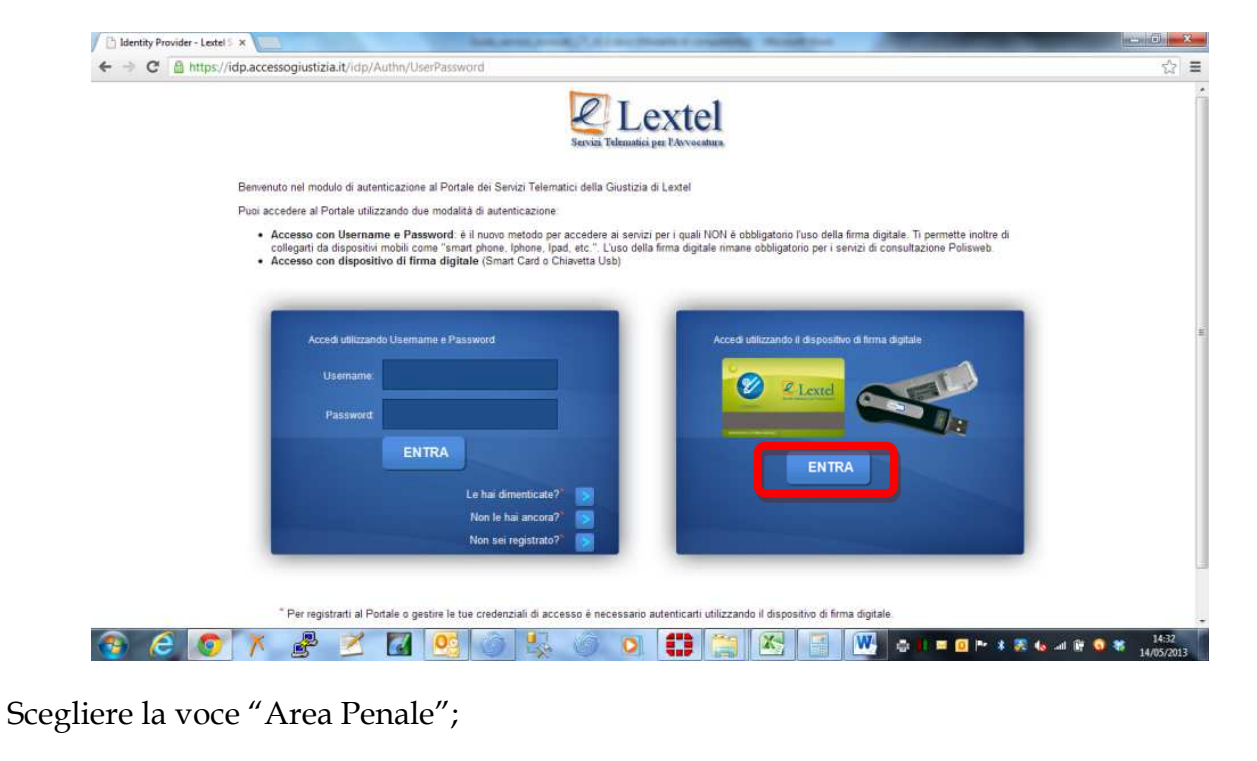

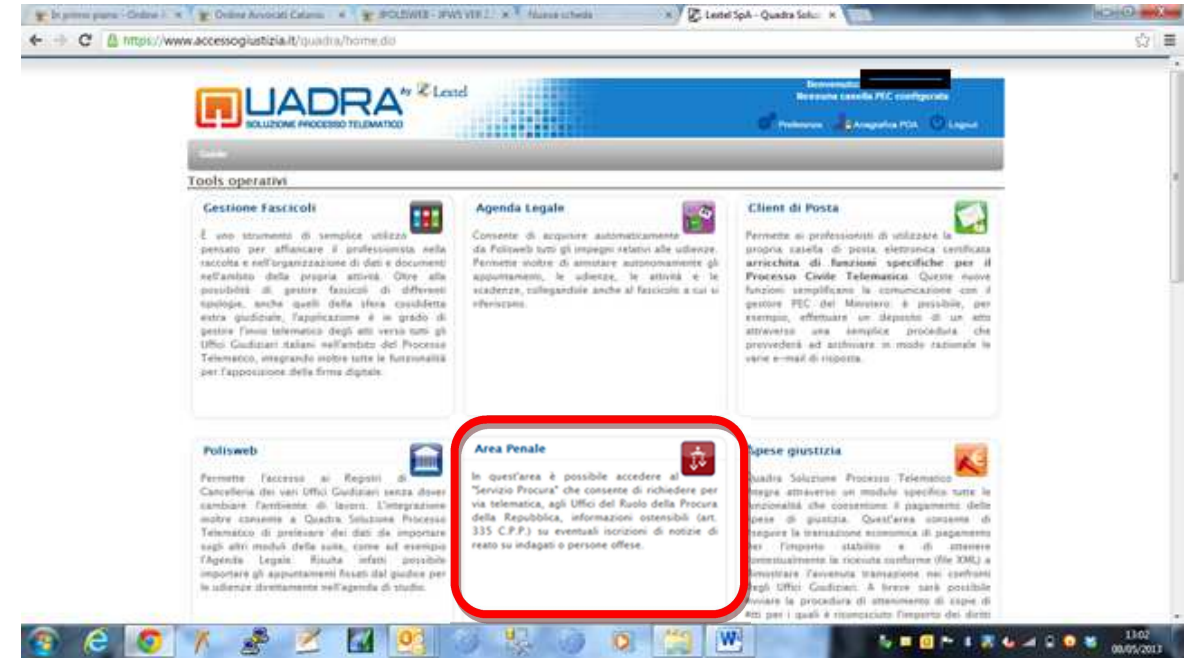

Il sistema potrebbe richiedere agli utenti di completare i dati del profilo mancanti; Successivamente cliccare sul pulsante "Entra" relativo all'area dei servizi offerti dalla Procura della Repubblica di Catania;

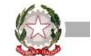

Procura della Repubblica presso il Tribunale di Catania

Guida all'accesso ai servizi telematici

|                   | A* Sleevel for time a Comparent Alls an                                                                                                    | - Annes        | A PEC configurate |
|-------------------|----------------------------------------------------------------------------------------------------|----------------|-------------------|
|                   | Carabager in Internet."                                                                                                    | Planner Carter | Amanan Ois        |
|                   | Area penale                                                                                                    | -              |                   |
|                   | Procura                                                                                                    |                |                   |
|                   | Il sevido consetto di inchiadere per via telematica agli uffici del fuoto della frocura della Repubblica le<br>informazioni ostenistiti ai sensi dell'art. 335 C.P.P. su eventuali accizioni nei regiazi delle notizia di razio<br>dove di cliente dell'avviocato figura come indiagato o come persona offesa. |                |                   |
|                   | Verbalt Trascrizioni di Udienza<br>Il servizio consenti di indiselere telematicamente i verbali delle Trascrizioni di Udienza agli Uffici del fuolo<br>pagando i refanto denti di copia.                                                                                                    |                |                   |
|                   | Venificare che il proprio Gidine di appartanenza abbia stipulara una convenzione con <u>Lezzel 3ph</u> cliccando<br>GAU<br>Accesso nun consentito"                                                                                                    |                |                   |
|                   | Procura di Catanta                                                                                                    |                |                   |
|                   | Commutations ex art. 135 c.p.p delle incrizioni nel registro delle notizie di reano il servicio conserne la richiesta e il relactio on line delle comunicazione ex. art. 335 c.p.p.                                                                                                    |                |                   |
| pe +<br>mgratni + | entra                                                                                                    |                |                   |

A questo punto si verrà reindirizzati al Portale dei servizi della Procura di Catania; i dati relativi al profilo, nonché l'indirizzo di posta elettronica certificata saranno trasmessi al sistema della Procura direttamente dal portale dell'Ordine che garantisce l'autenticazione grazie all'accesso mediante il dispositivo di firma.

| SUIDONE PROCESSO TELEVATION | And a second second second second second second second second second second second second second second second | 1 Palases Anapsia PO                        |
|-----------------------------|----------------------------------------------------------------------------------------------------|---------------------------------------------|
| Procura dell                | a Repubblica presso                                                                                            | 67                                          |
| il Tribul<br>Minis          | nale di Catania                                                                                                |                                             |
|                             |                                                                                                    |                                             |
| Menu                        | E Home                                                                                                    |                                             |
| Bone                        |                                                                                                    |                                             |
| Gesture fotheate            | Gentile                                                                                                    | News                                        |
| Logist                      |                                                                                                    |                                             |
|                             | Bervenuto nel portale dei servizi telematici della Procura della Repubblica presso il Tribunale di<br>Cistona  | Richesta Texenatica ex 505                  |
|                             | Caladra.                                                                                                    | Il servizio di richiesta telemat            |
| and a second                | È possible selezionare una voce dal menu a sinistra                                                            | art. 335 c p.p. é attivo dal m              |
|                             | Al termine della sessione di lavoro, prima di chiudere la finestra del browser, è consiplato effettuare il     | febbraio 2013<br>Erealo sacanno disponibili |
| -                           | logout.                                                                                                    | servizi telematici della Pr                 |
|                             | Sono disponibili per il dovnicazi                                                                              | deta Repubblica press                       |
|                             | - la Quida all'utilizzo del servizio                                                                           | Tribunale di Catania.                       |
|                             | <ul> <li>Ia Guida all'apertura dei file firmati digitalmente</li> </ul>                                        |                                             |
|                             |                                                                                                    |                                             |

#### 2.2. Altri utenti

Tutti gli utenti che non sono Avvocati inscritti all'Ordine degli Avvocati di Catania, per poter accedere ai servizi on line della procura, devono preventivamente registrarsi presso il portale dei servizi telematici della Procura Stessa. Per acceder alla procedura di registrazione è necessario collegarsi all'indirizzo del sito istituzionale all'indirizzo: http://www.procuracatania.it e successivamente scegliere la voce "Servizi On Line" come mostrato in figura.

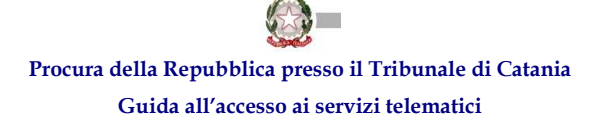

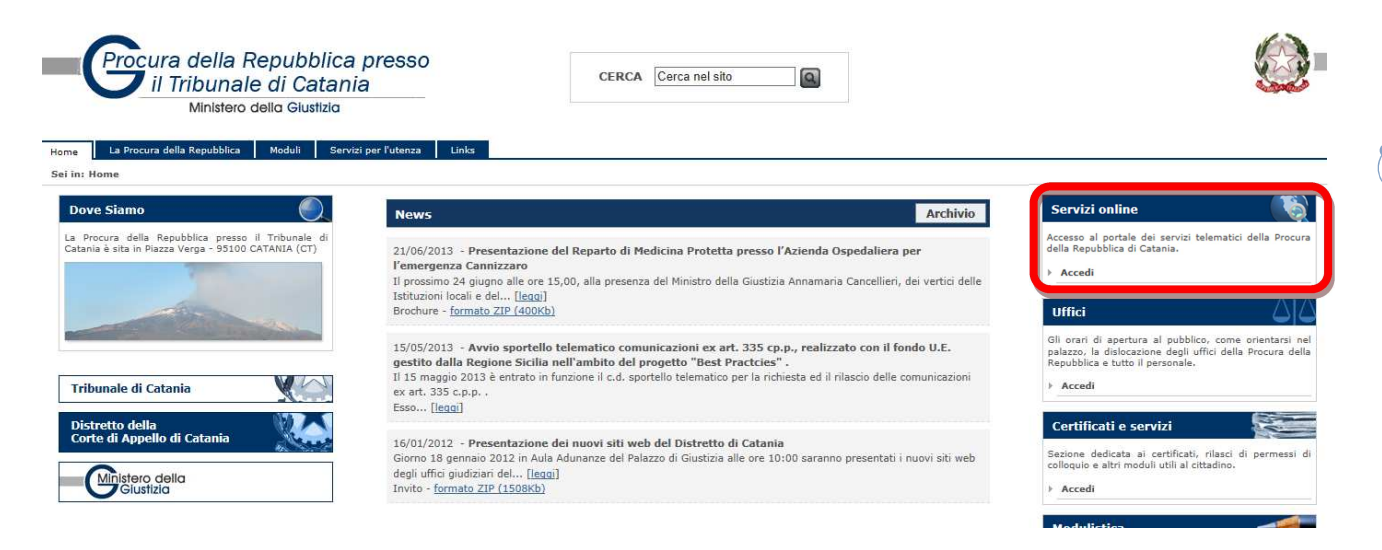

A questo punto, si verrà reindirizzati sul portale di servizi della Procura della Repubblica di Catania, mostrato nella seguente immagine, dal quale sarà possibile effettuare l'accesso o la registrazione. Per effettuare la registrazione è necessario effettuare un click sul link "Registrati"

| Menu | Punto di accesso ai servizi telematici della                                                                                                    |
|------|----------------------------------------------------------------------------------------------------|
| -    | Drogura della Dopubblica di Catapia                                                                                                    |
|      | PTOCUTA UEITA REPUBDIICA UI CATALITA                                                                                                    |
|      | L'accesso ai servizi da questa pagina è riservata agli utenti non iscritti all'Ordine degli Avvocati di Catania e permette di accedere alla sola procedura di presentazione delle istanze; per ottenere<br>la quida all'uso del servizio olicoa qui.                                   |
|      | Gli utenti iscritti all'Ordine degli Avvocati di Catania, dotati del dispositivo di firma digitale, dovranno effettuare l'accesso al servizio dal sito http://www.accessogiustizia.it. Saranno poi                                                                                     |
|      | reindirizzati al portale di servizi della Procura di Catania, dal quale potranno accedere alla procedura di richiesta ed evasione on line delle comunicazioni; per una guida completa all'uso del<br>servizio da parte degli iscritti all'Ordine degli Avvocati di Catania olicoa qui. |
|      | Nome utente                                                                                                    |
|      | He dimenticato il nome utente?                                                                                                    |
|      | Password                                                                                                    |
|      | Ha dimenticato Is password?                                                                                                    |
|      | Accedi Opp e Registrati                                                                                                    |

Durante la registrazione occorre inserire tutti i dati richiesti e indicare un indirizzo di posta elettronica realmente utilizzato. La Procura, attraverso tale indirizzo di posta elettronica, effettua un controllo in fase di convalida della registrazione e comunica con l'utente.

Per registrarsi è necessario essere maggiorenni.

Durante la registrazione occorre indicare un nome utente ed una password da utilizzare per l'accesso ai servizi telematici della Procura.

| Min    | unale di Catania<br>Istero della Giustizia                                                                                                    |                                                                                                    |
|--------|----------------------------------------------------------------------------------------------------|----------------------------------------------------------------------------------------------------|
| u<br>n | Registrazione Ut                                                                                                    | enti                                                                                                    |
|        | Questa procedura di registrazione è riserva<br>Gli utenti inscritti all'Ordine degli Avocati<br>Saranno pol reindirizzati al portale di servizi | ta agli utenti non iscritti all'Ordine degli Avocati di Catania e permette di accedere alla sola procedura di presentazione delle istanze<br>di Catania, dotati dei dispositivo di firma digitale, dovanno effettuare l'accesso al servizo dai ano http://www.accessogiustizi<br>della Procura di Catania, dal quale potranno accedere alla procedura di richiesta ed evasione on line delle comunicazioni. |
|        | Nota: I campi con * sono Obbligatori.                                                                                                    |                                                                                                    |
|        | Nome*                                                                                                    | Cognome*                                                                                                    |
|        | Mario                                                                                                    | Rossi                                                                                                    |
|        |                                                                                                    | Directi e malti                                                                                                    |
|        | in tuo munzzo eman                                                                                                    | Ripeu e-man                                                                                                    |
|        | mario.rossi@email.com                                                                                                    | mario.rossi@email.com                                                                                                    |
|        | Nota. Il tuo indinzzo e-mail non e vis                                                                                                    | iblie a terzi.                                                                                                    |
|        | Dati dei profilo                                                                                                    |                                                                                                    |
|        | Sesso*      Maschio                                                                                                    | © Femmina                                                                                                    |
|        | Data di nascita* 01 💌 06                                                                                                    | ) x 1965 x                                                                                                    |
|        | Catania                                                                                                    |                                                                                                    |
|        | Catalila                                                                                                    |                                                                                                    |
|        | Città Residenza*                                                                                                    |                                                                                                    |
|        | Catania                                                                                                    |                                                                                                    |
|        | Provincia*                                                                                                    | CAP*                                                                                                    |
|        | Catania                                                                                                    | 95100                                                                                                    |
|        | Indirizzo*                                                                                                    |                                                                                                    |
|        | Via Giusoppo Vordi 36                                                                                                    |                                                                                                    |
|        | via olaseppe veral, oo                                                                                                    |                                                                                                    |
|        | Cod. Fiscale*                                                                                                    |                                                                                                    |
|        | MRARSS85S01B306H                                                                                                    |                                                                                                    |
|        | Telefono*                                                                                                    | Fax                                                                                                    |
|        | 095/691234                                                                                                    |                                                                                                    |
|        |                                                                                                    |                                                                                                    |
|        | Nome Utente*                                                                                                    |                                                                                                    |
|        | mario.rossi                                                                                                    |                                                                                                    |
|        | Nota: scegli un nome che puoi legitti<br>Paseword*                                                                                              | mamente usare.                                                                                                    |
|        | Fassword                                                                                                    | Nipes password                                                                                                    |
|        | Tra 8 e 20 caratteri, per creare pas<br>Numeri (0-9). Simboli                                                                                   | ssword complesse, è necessario utilizzare 3 dei 4 tipi di caratteri seguenti: Caratteri minuscoli, Caratteri maluscol                                                                                                    |
|        | Captcha*<br>361686<br>Insertsci II codice visibile sopra:<br>361668                                                                             |                                                                                                    |
|        | Ho letto ed acconsento all'informativa s<br>Accetto - Avanti                                                                                    | sulla privacy                                                                                                    |
|        |                                                                                                    | Manan dalaita   Annanaikiiki   Main Janei                                                                                                    |

## Procura della Repubblica presso il Tribunale di Catania Guida all'accesso ai servizi telematici

(!) Per rispondere ai requisiti minimi di sicurezza, la nuova password deve contenere necessariamente caratteri maiuscoli, caratteri minuscoli, almeno un carattere numerico e deve essere lunga da un minimo di 8 ad un massimo di 20 caratteri.

La registrazione è completa quando, ricevuto il messaggio di posta elettronica all'indirizzo indicato, l'utente clicca sul link di convalida.

Il messaggio da parte della Procura è istantaneo, quindi appena terminata la compilazione del modulo di registrazione, l'utente immediatamente riceve il messaggio all'indirizzo di posta elettronica indicato per completare la registrazione.

Se per qualunque motivo, l'utente non riceve il messaggio di posta elettronica, per la convalida può utilizzare il pulsante "Invia nuovamente il messaggio di convalida" al fine di ricevere nuovamente il messaggio di posta elettronica.

Quando l'utente avrà completato la registrazione, potrà ricollegarsi alla pagina web ed eseguire il login per poter accedere ai servizi telematici della Procura della Repubblica di Catania.